## <u>新規購入分のみ、通常の図書の注文と同様にHPからの申込ができます。</u>

所蔵図書の指定や指定の取消については、HPからの受付はできませんので、別途 「平成18年度シラバス掲載参考図書指定リスト」に記入して提出してください。 なお、HPから申込をした新規購入分のリストへの記入は必要ありません。

## HP**からの資料購入依頼方法**

図書館HP http://www.lib.fukushima-u.ac.jp/

「 資料購入依頼 ·文献複写依頼etc.」をクリック

資料購入依頼」をクリック

ユーザ認証 ログイン

\*IDとパスワードは図書館学術情報係にお問い合わせください

利用照会画面から、新規依頼」ボタンをクリック

| 11-12-11のの司が一時回の・・・チー                                                                                                    | 3 6 · 🗆 🖓                                                                                                    | 🥶 - 8 × |
|----------------------------------------------------------------------------------------------------|----------------------------------------------------------------------------------------------------|---------|
|                                                                                                    | 購入依頼 申込み<br><sup>(回書のみ)</sup>                                                                                                    | S 🔮     |
| (ap) Man (b) (Ap) (c) (Ap) (c) (Ap) | 図書にしてください。ビデオ、CDなどについては、その皆コント欄に足入してください。<br>> (SBN(わからないと言は空白)は、必須項目です。また皆語な云のとけに足入して下あい。<br>はなの可らき云の村に必ず起入して下さい。記入がない場合は研究用(重修可)として扱います。<br>P生用の依頼で重視の時は、状態が発注削除となります。<br>おこみ問い合わせ下さい。TEL2614(内線)とmail sournu@bb fiskuskima-u.or.jo |         |
|                                                                                                    | 氏名: 総務係 斎寫: 福島大学                                                                                                    |         |
|                                                                                                    | ◎図書 ○雑誌 ○不明 佐瀬日:2006/01/12                                                                                                    |         |
| ● NiiレコードID                                                                                                    | □ ដ税籍入金望                                                                                                    | )       |
| ISBNISSN                                                                                                    | 4324079621                                                                                                    |         |
| ●\$AFル                                                                                                    | 消防自書                                                                                                    |         |
| <b>苓(症)</b> 非                                                                                                    | 消防庁                                                                                                    |         |
| 跟次/委次                                                                                                    | 平成17年版                                                                                                    | (       |
| 年月次                                                                                                    | 2006.12                                                                                                    |         |
| 出版者                                                                                                    | ぎょうせい                                                                                                    |         |
| 10xE                                                                                                    | 2660円。『授業科目名』優先順位(1)                                                                                                    | ) 🛛     |
|                                                                                                    | ● 予算 清化類 残額<br>○ 教員名 0円 0円                                                                                                    |         |
|                                                                                                    | ●シラパス経費 第四4円 4月14円                                                                                                    | 2211    |
|                                                                                                    | ○ 子童を利用しない                                                                                                    |         |
|                                                                                                    | クリア 単語表                                                                                                    |         |
|                                                                                                    |                                                                                                    |         |
|                                                                                                    |                                                                                                    | 8       |

図書の情報 (SBN、書名、出版社など)を入力する コメン Hこは、金額 授業科目名 優先順位を記入してください。

予算で<u>シラバス経費</u>」を選択する。なお、シラバス経費は図書館予算なので、研究費から差し引きされません。 \*予算の選択を間違えると、シラバス指定と扱われない場合がありますので、ご注意ください。

「 通常の資料購入は、 教員名」で教員個人の研究経費での購入になります

しまた、学生用図書については、 予算を利用しない」を選択し、 コメント欄に 学生用』と記入してください」

申込みボタンをクリックする

\*資料購入依頼の詳細については、図書館HPにマニュアルがありますので、そちらもご覧ください。